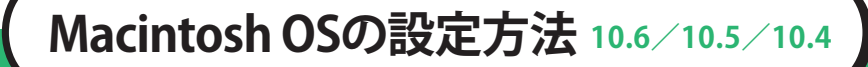

〔「アップルメニュー」→「システム環境設定」を クリックします。または、「Dock」→「システム 環境設定」アイコンをクリックします。

| 🧃 Finder ファイル    | 編集 表示  |           |
|------------------|--------|-----------|
| この Mac について      | - L    |           |
| Mac OS X Y7hウェフ  | · ···· |           |
| システム環境設定         |        |           |
| DOCK<br>ネットワーク環境 | E E    |           |
| 最近使った項目          |        |           |
| Finder を強制終了     |        |           |
| スリープ<br>再起動      |        | COLLABOOR |

## 2 「ネットワーク」をクリックします。

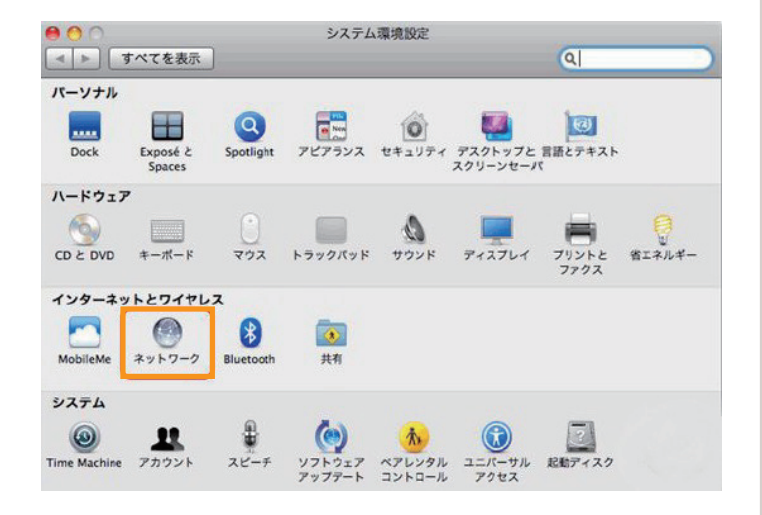

## を側の「Ethernet」を選択し、 以下のように設定します。 ・「ネットワーク環境」:自動

- ・「IPv4の構成」: DHCP
- ・「検索ドメイン」:空白

設定後、「適用」ボタンをクリックして、 ウィンドウを閉じます。

| O PPPoE              | $\langle \cdot \rangle$ | 46.R :       | -                                                 |
|----------------------|-------------------------|--------------|---------------------------------------------------|
| Bihemet              | 44                      |              | Dhemet は現在使用中で、 IP アドレス 192.168.000 さ<br>定されています。 |
| FireWire     Alignet | Y                       | IPv4 の発成:    | DHCP サーバを使用                                       |
| AirMac               | -                       | IP 7 5 6 7 8 | 192.168.                                          |
|                      |                         | サブネットマスク:    | 255.255.                                          |
|                      |                         | ルーター:        | 192.168.                                          |
|                      |                         | DNS 7-/1:    |                                                   |
|                      |                         | 検索ドメイン:      |                                                   |
|                      |                         |              | (                                                 |